## DB Fernverkehr Repaint für den TGV Duplex

So nach dem du dir das Repaint runter geladen hast öffne bitte die WinRAR Datei und entpacke die. Nun sieht du eine Livery Datei.

Mach dir dafür am besten ein Ordner so wie im Bild. (vlt. brauchst du ihn da später nochmal).

TSW2 Repaints<sup>20,10,2020</sup> 14:43 Uhr

Nach dem du nun den Ordner geöffnet hast füge dort die Livery Datei hinein.Öffne nun den TSW2 Livery Manager. Keine Angst. Zusammen machen wir es.

Wähle bitte im ORANGENEN Fenster den Ordner mit dem ähnlichen Namen wie oben im Bild.

Dort siehst du nun hoffentlich wenn du bis jetzt alles richtig gemacht hast die Datei.

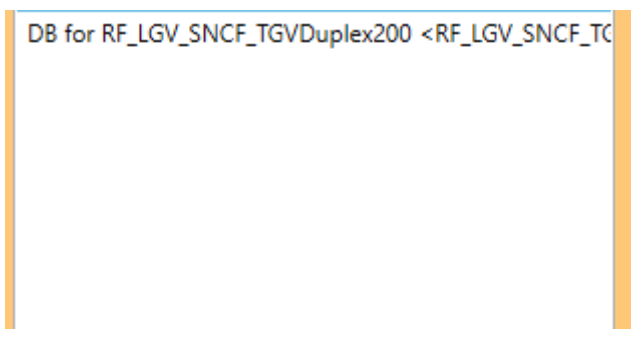

Wähle diese nun aus und Drück im GRÜNEN Fenster auf eine Fläche wo <empty> steht. Drücke nun auf Import und dann hast du es auch geschafft! :D

| (5): DB for RF_LGV_SNCF_TGVDuplex200 |
|--------------------------------------|
| (6): <empty></empty>                 |
| (7): <empty></empty>                 |
| (8): <empty></empty>                 |
| (9): <empty></empty>                 |

## NICHT VERGESSEN IMPORT ZU DRÜCKEN

Wenn du irgendeinen Fehler siehst schreib ihn mir am besten im Rail-Sim in den Kommis :D

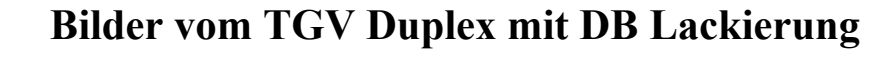

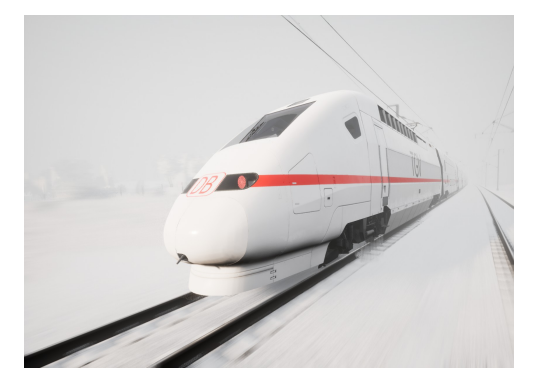

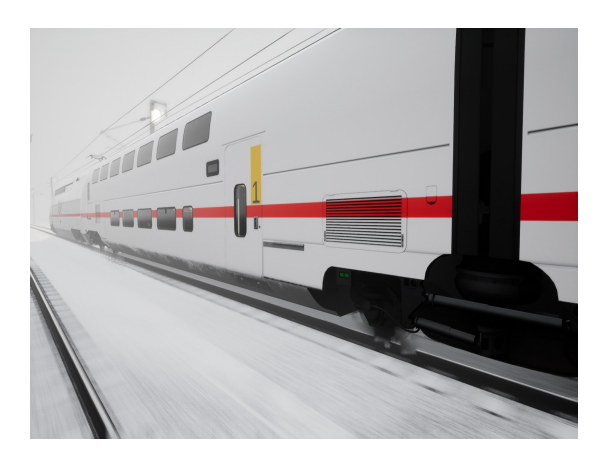

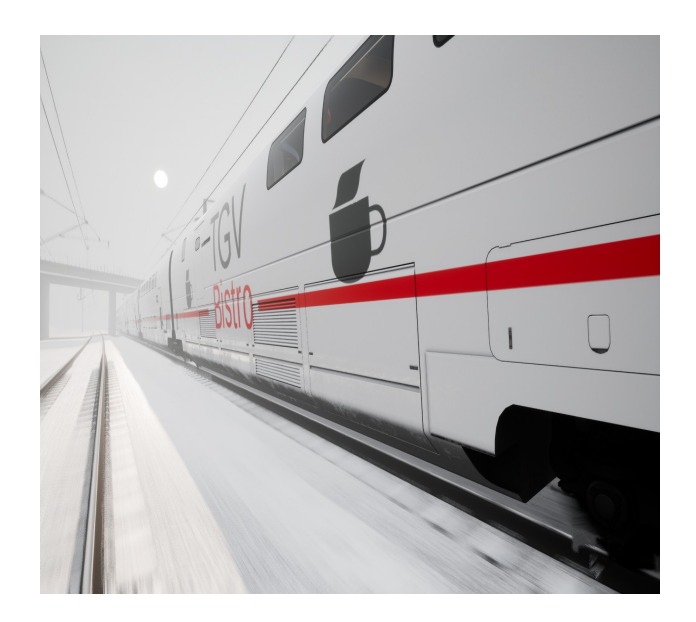

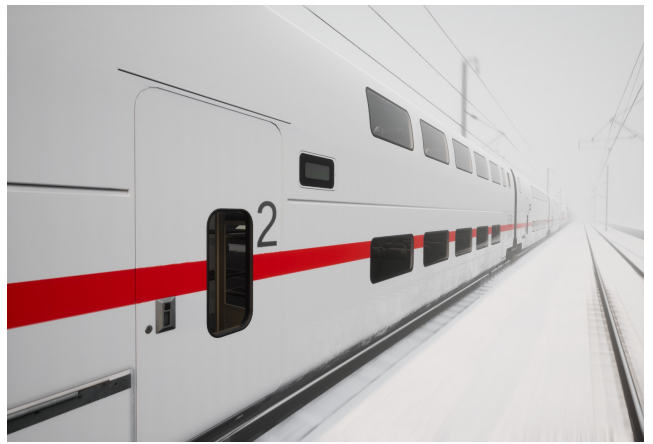

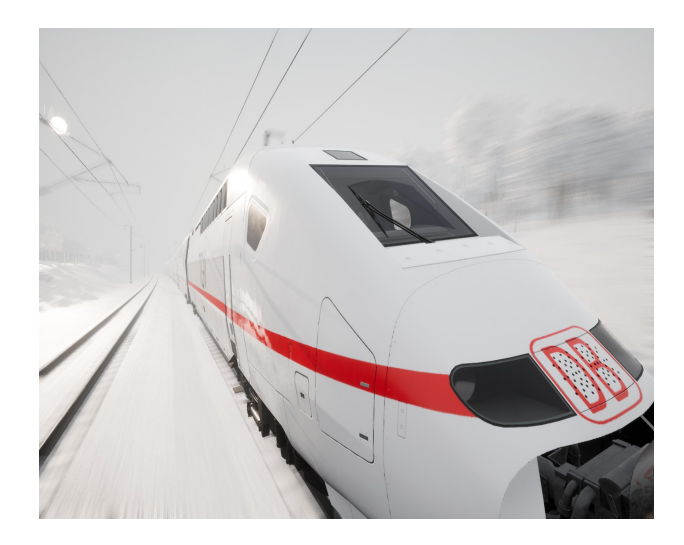